## **iOS Client Certificates**

Overview

This article is to inform users how to prepare p12 certificates for use with iOS.

Steps(Windows) This should not be required for newer versions of iOS. Medical Objects p12 should work without needing conversion via Windows.

- 1. You should have a p12 either supplied by Medical Objects or generated using the Client Certificate Wizard here
- Import the certificate into your Windows Certificate Store.
  a. Double click on the p12. When asked make sure you mark the certificate as exportable.

| Pr                     | rivate key protection                                                                                                    |
|------------------------|----------------------------------------------------------------------------------------------------|
|                        | To maintain security, the private key was protected with a password.                                                                                                    |
|                        | Type the password for the private key.                                                                                                    |
|                        | Password:                                                                                                    |
|                        |                                                                                                    |
|                        | Display Password                                                                                                    |
|                        | Import options:                                                                                                    |
|                        | Enable strong private key protection. You will be prompted every time the<br>private key is used by an application if you enable this option.                                                                                                    |
|                        | Mark this key as exportable. This will allow you to back up or transport your<br>keys at a later time.                                                                                                    |
|                        | Protect private key using virtualized-based security(Non-exportable)                                                                                                    |
|                        | ☐ Include all extended properties.                                                                                                    |
|                        |                                                                                                    |
|                        |                                                                                                    |
|                        |                                                                                                    |
|                        | Next Ca                                                                                                    |
| tall th                | Next C                                                                                                    |
| stall th               | Next G                                                                                                    |
| stall th               | ne certificate into the Personal Store.                                                                                                    |
| stall th               | Next Ca                                                                                                    |
| stall th               | Next G                                                                                                    |
| itall th               | Next G                                                                                                    |
| stall th<br>F c        | Next G                                                                                                    |
| stall th<br>Je c       | Next G<br>ne certificate into the Personal Store.<br>Certificate Import Wizard<br>tificate Store<br>Certificate stores are system areas where certificates are kept.                                                                                                    |
| stall th<br>& cer      | Next G<br>ne certificate into the Personal Store.<br>Certificate Import Wizard<br>tificate Store<br>Certificate stores are system areas where certificates are kept.                                                                                                    |
| stall th<br>@ c<br>cer | Next G<br>ne certificate into the Personal Store.<br>Certificate Import Wizard<br>Certificate store<br>Certificate stores are system areas where certificates are kept.<br>Windows can automatically select a certificate store, or you can specify a location for                                                                                                    |
| stall th<br>© cer      | Next  Ca    ne certificate into the Personal Store.  Certificate into the Personal Store.    Certificate Import Wizard  Certificate store    Certificate stores are system areas where certificates are kept.  Certificate store into a certificate store, or you can specify a location for the certificate.                                                                                                    |
| stall th<br>چ د<br>ده  | Next      Cat        the certificate into the Personal Store.      Certificate into the Personal Store.        Certificate Import Wizard      Certificate store        Certificate store      Certificate stores are system areas where certificates are kept.        Windows can automatically select a certificate store, or you can specify a location for the certificate.      O Automatically select the certificate store based on the type of certificate        @ Place all certificates in the following store      Certificates in the following store                                                                                                    |
| stall th<br>@ c<br>cer | Next      Cat        the certificate into the Personal Store.      Certificate into the Personal Store.        Certificate Import Wizard      Certificate store        Certificate stores are system areas where certificates are kept.      Vindows can automatically select a certificate store, or you can specify a location for the certificate.        O Automatically select the certificate store based on the type of certificate      Image: Certificate store image: Certificate store image: Certific |
| stall th               | Next    Ca      ne certificate into the Personal Store.      Certificate Import Wizard      trificate Store      Certificate stores are system areas where certificates are kept.      Windows can automatically select a certificate store, or you can specify a location for the certificate.      Automatically select the certificate store based on the type of certificate      @ Place all certificates in the following store      Certificate store:      Personal                                                                                                    |
| stall th               | Next  Cat    ne certificate into the Personal Store.    Certificate Import Wizard    trificate Store    Certificate stores are system areas where certificates are kept.    Windows can automatically select a certificate store, or you can specify a location for the certificate.    Automatically select the certificate store based on the type of certificate    Image: Certificate store:    Place all certificates in the following store    Certificate store:    Personal                                                                                                    |
| cer                    | Next  Cat    the certificate into the Personal Store.    Certificate Import Wizard    trificate Store    Certificate stores are system areas where certificates are kept.    Windows can automatically select a certificate store, or you can specify a location for the certificate.    O Automatically select the certificate store based on the type of certificate    Image: Original Certificate store:    Personal                                                                                                    |
| stall th<br>₽ c<br>Cer | Next    Cather Certificate into the Personal Store.      Certificate Import Wizard      rtificate Store      Certificate stores are system areas where certificates are kept.      Windows can automatically select a certificate store, or you can specify a location for the certificate.      Automatically select the certificate store based on the type of certificate      @ Place al certificates in the following store      Certificate store:      Personal      Browse                                                                                                    |
| stall th               | Next  Ca    the certificate into the Personal Store.    Certificate Import Wizard    trificate Store    Certificate stores are system areas where certificates are kept.    Windows can automatically select a certificate store, or you can specify a location for the certificate.    O Automatically select the certificate store based on the type of certificate    @ Place all certificates in the following store    Certificate store:    Personal                                                                                                    |
| stall th<br>₽ ₽ cer    | Next  Ca    the certificate into the Personal Store.    Certificate Import Wizard    trificate Store    Certificate stores are system areas where certificates are kept.    Windows can automatically select a certificate store, or you can specify a location for the certificate.    Automatically select the certificate store based on the type of certificate    @ Place all certificates in the following store    Certificate store:    Personal                                                                                                    |
| stall th<br>₽ Cer      | Next    Cather Certificate into the Personal Store.      Certificate Import Wizard      rificate Store      Certificate stores are system areas where certificates are kept.      Windows can automatically select a certificate store, or you can specify a location for the certificate.      O Automatically select the certificate store based on the type of certificate      Image: Place all certificates in the following store      Certificate store:      Personal                                                                                                    |
| stall th               | Next    Cather Certificate into the Personal Store.      Certificate Import Wizard      rificate Store      Certificate stores are system areas where certificates are kept.      Windows can automatically select a certificate store, or you can specify a location for the certificate.      Automatically select the certificate store based on the type of certificate      Image: Place all certificates in the following store      Certificate store:      Personal      Image: Personal                                                                                                    |
| stall th               | Next    Cather Certificate into the Personal Store.      Certificate Import Wizard      rtificate Store      Certificate stores are system areas where certificates are kept.      Windows can automatically select a certificate store, or you can specify a location for the certificate.      Automatically select the certificate store, or you can specify a location for the certificate.      Place all certificates in the following store      Certificate store:      Personal                                                                                                    |

1 Overview 2 Steps(Windows) 3. Open the certificate manager by typing certmgr.msc into a run dialog (Press the **Windows** Logo key blocked URL + R.) and selecting OK.

| 🖅 Run         | ×                                                                                                    |
|---------------|----------------------------------------------------------------------------------------------------|
| ٨             | Type the name of a program, folder, document, or Internet resource, and Windows will open it for you. |
| <u>O</u> pen: | certmgr.msc 🗸                                                                                         |
|               | OK Cancel <u>B</u> rowse                                                                              |

4. Navigate to the personal keystore and find your key.

|      | 🗃 certmgr - [Certificates - Current                          |
|------|--------------------------------------------------------------|
|      | File Action View Help                                        |
|      | 🗢 🔿  🛅 📋 🔕                                                   |
| Ì    | 🗊 Certificates - Current User                                |
|      | 🗸 🚞 Personal                                                 |
|      | 🚞 Certificates                                               |
|      | > Invited Root Certification Au                              |
|      | > 🧮 Enterprise Trust                                         |
| - 1  | > 🧮 Intermediate Certification Au                            |
|      | > 📔 Active Directory User Object                             |
|      | > 📔 Trusted Publishers                                       |
|      | > Contrusted Certificates                                    |
|      | > iii Third-Party Root Certificatior                         |
|      | > 📔 Trusted People                                           |
|      | > Client Authentication Issuers                              |
|      | > 🚞 Other People                                             |
|      | > Carting Local NonRemovable Certific                        |
|      | > MSIEHistoryJournal                                         |
|      | > 📔 Certificate Enrollment Reque:                            |
|      | > 🚞 Smart Card Trusted Roots                                 |
| 5. F | Right click on your certificate and choose All Tasks Export. |

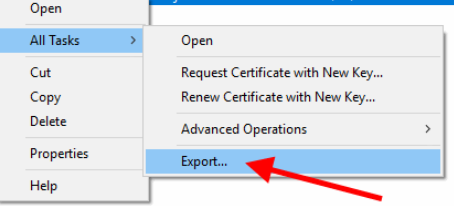

6. Choose to export the private key.

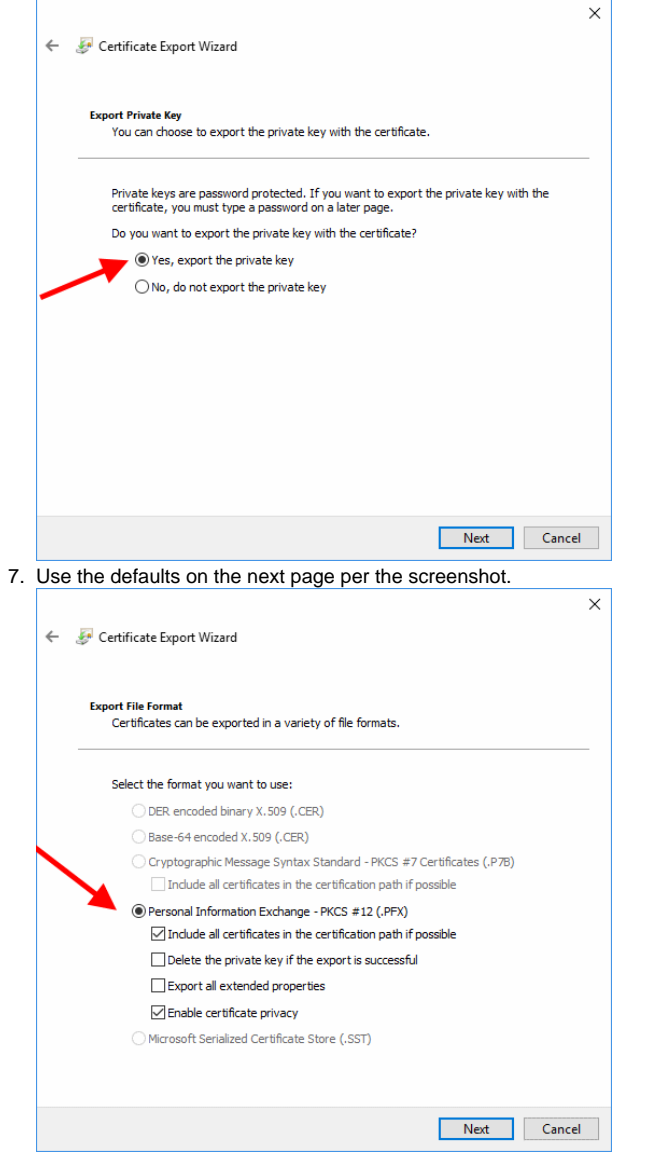

 Set a password for the file you're about to generate (If you're emailing the final certificate to your iOS device don't email it with the password in the email as the combination of certificate and password could be stolen and used to impersonate you).

|   | Security<br>To maintain security, you must protect the or | ivate key to a security principal or by |
|---|-----------------------------------------------------------|-----------------------------------------|
|   | Group or user names (recommended)                         |                                         |
|   |                                                           | Add                                     |
|   |                                                           | Remove                                  |
|   |                                                           |                                         |
| Ν |                                                           |                                         |
|   | Password:                                                 |                                         |
|   |                                                           |                                         |
|   | Confirm password:                                         |                                         |
|   |                                                           |                                         |

- Supply the resulting .pfx file to your iOS device (Email is useful for this. Itunes file sharing will not give you an option to install the certificate so that won't be useful). Open the file and follow the installation instructions. Note you may have to use your passcode to get to the point of installing the certificate before you are asked for the password for the certificate itself so if it's failing it may be because you're using the wrong password.
  Note Safari may need restarting for the certificate you have just installed to become available. Instructions from Apple on this can be found here.